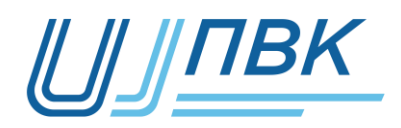

Общество с ограниченной ответственностью «Инспекторский центр «Приемка вагонов и комплектующих»

Руководство пользователя

АС «Электронный инспектор» (Версия на 22.12.2020г.)

Москва 2020 год

## СОДЕРЖАНИЕ

| Часть  | I Вступление                                        | 3    |
|--------|-----------------------------------------------------|------|
| 1.1.   | Общие сведения                                      | 3    |
| 1.2.   | Системные требования                                | 3    |
| 1.3.   | Установка                                           | 4    |
| Часть  | II Подготовка к работе                              | 4    |
| 2.1.   | Авторизация и создание личного кабинета предприятия | 4    |
| 2.2.   | Форма предоставления данных                         | 4    |
| 2.3.   | Полномочия пользователя                             | 4    |
| Часть  | III Формирование паспорта                           | 5    |
| 3.1.   | Вход на сервис                                      | 5    |
| 3.2. I | Начальная страница                                  | 5    |
| 3.3.   | Добавление сертификатов соответствия в систему      | 6    |
| 3.4.   | Паспорт качества на продукцию                       | 9    |
| 3.5.   | Формирование паспорта качества                      | . 11 |
| 3.6.   | Личный кабинет приемочной инспекции                 | . 12 |
| 3.7.   | Вывод паспорта качества                             | . 12 |
| Часть  | IV Контакты                                         | . 15 |
| Прило  | жение А                                             | . 16 |
| Прило  | жение Б                                             | . 18 |

#### Часть І Вступление

#### 1.1. Общие сведения

По средствам АС «Электронный инспектор» осуществляется формирование электронного паспорта качества на продукцию, защищенного квалифицированной электронной подписью, как со стороны службы качества предприятияизготовителя, так и организацией, осуществляющей инспекторский контроль по ГОСТ 32894-2014.

На основании подписанных в системе паспортов качества формируется единая база изделий железнодорожной продукции. Доступ к локальной базе данных изделий имеет только завод-изготовитель. Потребитель (покупатель или иное заинтересованное лицо) может получить электронный паспорт для применения по назначению или оценке легитимности приобретенной (находящейся в эксплуатации) продукции указав данные конкретного паспорта или идентификаторы (маркировку) конкретных деталей.

#### 1.2. Системные требования

Программное обеспечение AC «Электронный инспектор» разработано на базе 1С: Предприятие 8.3 с применением БСП (библиотека стандартных подсистем) и размещено на информационном ресурсе в сети Internet.

Требованиями к одному рабочему месту пользователя:

- 1. Персональный компьютер (или планшет) с доступом к сети Internet:
- 1.1. Процессор Intel Core i3(i5)
- 1.2. Оперативная память 4(8) Gb
- 1.3. HDD(SSD) 100 Гб
- 1.4. Наличие USB
- 1.5. Операционная система: Windows 10.
- 2. Установленное ПО:
- 2.1. MS Office (либо аналог)
- 2.2. ПО для чтения PDF
- 2.3. Epaysep (Internet Explorer, Mozilla Firefox, Google Chrome)
- 2.4. СКЗИ КриптоПро CSP
- 2.5. Квалифицированная ЭЦП

#### 1.3. Установка

Автоматизированная система размещена на <u>https://92.39.135.130:2020/di/ru\_RU/</u>. Таким образом, установка системы на рабочем месте пользователя не требуется.

#### Часть II Подготовка к работе

#### 2.1. Авторизация и создание личного кабинета предприятия

Сервис не предполагает регистрации. Логин и пароль всем пользователям (заводу-изготовителю и инспектору-приемщику) предоставляет администратор системы.

Администратор создает связку пользователей - завод-изготовитель и инспектор-приемщик. Администратор должен добавлять/менять учетные записи завода-изготовителя и инспекторов-приемщиков, которые будут подписывать ЭЦП паспорта качества на продукцию. Завод-изготовитель имеет право формирования паспортов качества только на продукцию собственного производства. Инспектор-приемщик имеет право подписи только на предприятии, где осуществляет инспекторский контроль.

Для авторизации и создания личного кабинета пользователя необходимо направить заявку администратору системы с указанием общей информации о предприятии и продукции, на которую пользователь будет оформлять паспорта качества в электронном виде.

#### 2.2. Форма предоставления данных

Для создания личного кабинета необходимы данные о предприятии, сертификатов соответствия и продукции, а также:

– адрес электронной почты сотрудников ответственных за формирование паспортов качества (Начальников ОТК),

– контакты специалистов ИТ для настройки рабочего места

– общие сведения о выпускаемой продукции – номера сертификатов, чертежей и общих данных на продукцию.

Форма заявки и форма предоставления данных приведены в приложении А.

#### 2.3. Полномочия пользователя

Системой предусмотрено наличие двух рабочих мест для каждого заводаизготовителя. Личный кабинет службы качества предприятия и личный кабинет приемочной инспекции. В личном кабинете службы качества пользователем может оформляться паспорт качества на продукцию прошедшую процедуру оценки соответствия в соответствии с требованиями ТР ТС 001/2011 и подписание ЭЦП.

В личном кабинете приемочной инспекции пользователь может ознакомиться с подписанным службой качества паспортом, подписать его ЭЦП или отклонить на доработку. В личном кабинете приемочной инспекции внесение изменений в паспорт невозможны.

# Часть III Формирование паспорта 3.1. Вход на сервис

Вход в АС «Электронный инспектор» выполняется после заполнения полей «Пользователь» и «Пароль» диалогового окна. (Предоставленных администратором системы)

|                            |                                           | R AZ                |        |
|----------------------------|-------------------------------------------|---------------------|--------|
|                            | 1С:Предприят                              | ие                  |        |
|                            | Пользователь:                             | ryabovng@icpvk.ru + | $\sim$ |
|                            | Пароль:                                   | ••••••              |        |
|                            |                                           | ОК Отмена           |        |
|                            |                                           |                     |        |
| <b>1С:ПРЕ</b><br>© 000 «10 | <b>ДПРИЯТИЕ 8.3</b><br>С-Софт», 1996—2019 |                     | 1@     |

#### 3.2. Начальная страница

После выполнения входа в систему открывается «начальная страница».

| <ul> <li>Расширение для работы с 1С:П х в АС "Цифровой инс.</li> </ul> | пектор" (ИШ 🗙 🕂 | 8                   |                      |                   |             |            |            | - 0        | <b>y</b> > |
|------------------------------------------------------------------------|-----------------|---------------------|----------------------|-------------------|-------------|------------|------------|------------|------------|
| ← → С ▲ Не защищено //div                                              | ru_RU/          |                     | x 🔹 🖬 🔤              |                   | 1           | -          | C1 😐       |            | •          |
| 🝋 😑 АС "Цифровой инспектор" (ИЦПВК)/ (1С:Предг                         | риятие)         |                     | Q Поиск Ctrl+Shift+F |                   | 4           | 9 Å        | Pačos Huxo | пай Геннар | peers :    |
|                                                                        |                 |                     |                      |                   |             |            |            |            | 1          |
| Создать 🔊                                                              |                 |                     |                      | n                 | иск (Ctrl+I | 5)         | ×          | ۹.         | Еще •      |
| Дата і Номер Состояние                                                 |                 | Контраго            | нт                   | Cep               | тификат с   | оотвествия |            |            |            |
| 📪 19.03.2020 14.04:52 0000000001 Подписан и:                           | готовителем     | AO "TIO             | Бежицкая сталь"      | EAS               | CRUC-R      | U.ЖТ02.В.  | 00289/19   |            |            |
| Сертификаты соотвествия                                                |                 |                     |                      |                   | ury (Ctrl+1 | 5)         |            |            | ▼ x        |
|                                                                        | 1 Kee           | 0                   | ¥                    | P                 |             |            |            |            | and a      |
| паименование<br>в 5А3C DUI C DUI WT02 B 00380/10                       | . NOA           | Состояние           | АО ТОО ТЕхникиза     | С поприоточниката | Dir,        | д изделия  |            | дата выр   | дачи       |
| - EASC KO C-KOLM102.0100209/19                                         | 0139992         | <b>Hencientenen</b> | АО ПО Бехифая        | с периодом (с т   | IU Pa       | Ma OUKUBAA |            | 24.12.2    | 19         |
|                                                                        |                 |                     |                      |                   |             |            |            |            |            |

В верхней половине экрана приводятся сведения о сформированных паспортах качества, в нижней половине экрана приводятся имеющиеся у предприятия сертификаты соответствия.

## 3.3. Добавление сертификатов соответствия в систему

Пользователь в личном кабинете службы качества может добавлять новые сертификаты соответствия. Сертификатов может быть несколько на один вид продукции. Для добавления нового сертификата соответствия необходимо нажать на кнопку «Создать» в нижней части начальной страницы.

Невозможно создать новый сертификат соответствия если в личном кабинете существует сертификат с аналогичным номером.

| 🧴 Расширение для работы с 10:П 🗙 🤒 | АС "Цифровой инспектор" (ИЦ 🗙 | +            |                         |                  |                    | - ø ×                     |
|------------------------------------|-------------------------------|--------------|-------------------------|------------------|--------------------|---------------------------|
| ← → С ▲ Не защищено                | 1/di/ru_RU/                   |              | x 🕫 🖬 🖣                 | i 🖬 🌢 🗢 V 🥓      | + 🔳 🗿 (            | Ci 😐 🧶 I 🔕 E              |
| 🛍 🚊 АС "Цифровой инспектор" (ИL    | ЦПВК) / (1C:Предприятие)      |              | Q Поиск Ctrl+Shift+F    |                  | 4 9 A Pa           | бое Никопай Геннадьевич 🗧 |
| \land 🔶 Э Начальная                | страница                      |              |                         |                  |                    | 1                         |
| December (completeness)            |                               |              |                         |                  |                    |                           |
| Паспорты (сертификаты)             |                               |              |                         |                  |                    |                           |
| Создать                            |                               |              |                         | Поиск (С         | ltri+t*)           | × Q · Eщe ·               |
| Дата і Номер                       | Состояние                     |              | Контрагент              | Сертифик         | ат соотвествия     |                           |
| 19.03.2020 14:04:52 0000000001     | Подписан изготовителем        |              | АО "ПО "Бежицкая сталь" | EA3C RU          | C-RU. ЖТ02. В. 002 | 289/19                    |
| Сертификаты ствия                  |                               |              |                         | Поиск (С         | trl+F)             | х <b>Q</b> • Еще •        |
| Наименова                          | і Код                         | Состояние    | Контрагент              | Вид сертификата  | Вид изделия        | Дата выдачи               |
| EAЭC RU C-RU.ЖТ02.8.00289/19       | 0198883                       | Действителен | АО "ПО "Бежицкая        | С периодом (с по | Рама боковая       | 24.12.2019                |
|                                    |                               |              |                         |                  |                    | XXXX                      |

В открывшемся окне заносятся сведения о сертификате соответствия/декларации о соответствии:

| Сертификаты соотвествия (создание) і ×<br>Основное Присоединенные файлы<br>Записать и закрыть Записать Еще • | 2.B.0<br>2.B.0 |
|----------------------------------------------------------------------------------------------------|----------------|
| Основное Присоединенные файлы<br>Записать и закрыть Записать Еще •                                           | 2.B.0          |
| Записать и закрыть Записать Еще -                                                                            |                |
|                                                                                                    |                |
| Серия RU №: Сертификат:                                                                                      |                |
| Дата выдачи сертификата:                                                                                     |                |
| Изготовитель :                                                                                               | _              |
| Вид сертификата:                                                                                             |                |
| Вид изделия:                                                                                                 |                |
| Чертеж:                                                                                                    | ·F)            |
| Действует с:                                                                                                 | здели          |
| 19                                                                                                    | Бокое          |
|                                                                                                    |                |
|                                                                                                    | 1              |

- номер и серия сертификата соответствия/декларации о соответствии;
- дата выдачи и срок действия сертификата;
- наименование предприятия изготовителя;
- вид сертификата<sup>1</sup>;
- наименование изделия;
- чертеж;
- установочная серия.

7

<sup>1</sup> - Предусмотрено несколько типов сертификата:

*– для серийно выпускаемой продукции - сертификат действует в определенном диапазоне дат;* 

– для продукции, выпускаемой по КД с литерой O<sub>1</sub> – сертификат действует в определенный диапазон дат, но не более установочной серии;

– на определенную партию продукции

| Изготовитель :   |                             | - C |
|------------------|-----------------------------|-----|
| Вид сертификата: | С периодом (с по ) на серию | -   |
| Вид изделия:     | С периодом действия ( с по) | - C |
| Чертеж:          | С периодом (с по ) на серию |     |
| Лействует с:     | На количество продукции     |     |
|                  |                             |     |

Сертификат имеет несколько статусов – «Черновик», «Действителен», «Не действителен».

| Серия RU №:              | Сертификат:                   | -               |
|--------------------------|-------------------------------|-----------------|
| Дата выдачи сертификата: |                               | Черновик        |
| Изготовитель :           |                               | Действителен    |
| Вид сертификата:         | С периодом (с по ) на серию 🔹 | Не действителен |

После окончания срока действия или достижения объема установочной серии сертификат получает статус «не действителен», после чего формирование паспортов на продукцию в рамках данного сертификата становится невозможным.

Нажмите кнопку В графе «наименование изделия» и заполните данные на продукцию.

| Записать и закрыть              | Записа  | Записать |     |  |  |  |
|---------------------------------|---------|----------|-----|--|--|--|
| Код:                            | 0000000 | 01       |     |  |  |  |
| Наименование: Рама бок          |         | ковая    |     |  |  |  |
| TY FOCT: FOCT 32                |         | 400      |     |  |  |  |
| ИК ГОСТ: ГОСТ 32                |         | 894      |     |  |  |  |
| Входит в состав изделия:        |         |          | - L |  |  |  |
| Климатическое исполнение:       |         | УХЛ 1    | - C |  |  |  |
| Марка стали:                    |         | 20ГЛ     | · C |  |  |  |
| Гарантийный срок (мес.):        |         | 60       |     |  |  |  |
| Гамма процентный ресурс детали: |         | 39,91    |     |  |  |  |

После заполнения всех диалоговых окон необходимо сохранить внесенные данные кнопаками «Записать» или «Записать и закрыть»

| Сертификаты соотвествия (создание) * |                 |  |  |  |  |
|--------------------------------------|-----------------|--|--|--|--|
| Основное Присс                       | единенные файлы |  |  |  |  |
| Записать и закры                     | Записать        |  |  |  |  |
| Серия RU №:                          | Сертификат:     |  |  |  |  |

## 3.4. Паспорт качества на продукцию

Состав данных электронного паспорта разбит на четыре основных блока.

- 1. Информация о заводе изготовителе:
- наименование предприятия (по справочнику СЖА 1001 17);
- адрес предприятия;

Общие данные завода изготовителя

- условный номер клеймения (по справочнику СЖА 1001 17);
- данные свидетельства о присвоении условного номера.

| Изготовитель: | АО "ПО "Бежицкая сталь" | Q | Адрес: | Россия, 241035, г. Брянск, ул. Сталелитейная, д. 1, корп. А, офис | Условный номер клеймения: | 0012 |
|---------------|-------------------------|---|--------|-------------------------------------------------------------------|---------------------------|------|

#### Сведения о сертификате соответствия/декларации о соответствии (п.3.3.)

| Сертифи                                                                   | икат соотвеств                                          | RN              |   |  |         |            |  |
|---------------------------------------------------------------------------|---------------------------------------------------------|-----------------|---|--|---------|------------|--|
| Сертификат соотвествия: ЕАЭС RU C-RU.ЖТ02.В.00289/19 🗗 Дата выдачи: 24    |                                                         |                 |   |  |         |            |  |
| Номер:                                                                    | Номер: 198883                                           |                 |   |  |         | 23.12.2024 |  |
| 2.                                                                        | Общие па                                                | раметры изделия | : |  |         |            |  |
| _                                                                         | – наименование изделия;                                 |                 |   |  |         |            |  |
| _                                                                         | <ul> <li>обозначение изделия (чертеж, шифр);</li> </ul> |                 |   |  |         |            |  |
| _                                                                         | – климатическое исполнение;                             |                 |   |  |         |            |  |
| <ul> <li>и тд в соответствии с действующей НТД на продукцию.</li> </ul>   |                                                         |                 |   |  |         |            |  |
| Общие пар                                                                 | аметры изделия                                          |                 |   |  |         |            |  |
| Наименование изделия: Рама боковая 24 Уловное обозначение марки стали: 24 |                                                         |                 |   |  | и: 20ГЛ |            |  |

| Сертификат соответствия и параметры продукции связаны с наименованием         |
|-------------------------------------------------------------------------------|
| изделия, что позволяет автоматически заполнять общие сведения о продукции при |
| выборе одного из параметров.                                                  |

39,91

Гамма-процентный ресурс детали:

Гарантийный срок эксплуатации (мес.): 60

- 3. Данные паспорта и сведения о продукции, на которую он распространяется:
- номер документа;
- дата документа;

Продукция климатическое исполнение: УХЛ 1

Обозначение изделия:

- дата отгрузки<sup>2</sup>;
- адрес отгрузки<sup>2</sup>;
- транспортное средство<sup>2</sup>;
- порядковый номер детали;
- дата изготовления;
- номер плавки;
- прочие идентификаторы продукции в соответствии с требованиями НТД.

<sup>2</sup> – необязательные для заполнения поля

9896-10.20.00.001

## 3.5. Формирование паспорта качества

Для создания нового паспорта качества нажмите на кнопку «Создать» в верхней части начальной страницы.

| 1 | 1 — АС "Цифровой инспектор" (ИЦПВК) / (1С:Предприятие) |           |                      |                         |  |  |  |
|---|--------------------------------------------------------|-----------|----------------------|-------------------------|--|--|--|
|   | н ← → Начальная страница                               |           |                      |                         |  |  |  |
| ļ | Паспорть услатва                                       |           |                      |                         |  |  |  |
|   | Дата 🗸                                                 | Номер     | Состояние            | Контрагент              |  |  |  |
|   | ⊝ 💼 Подписан инспектором                               |           |                      |                         |  |  |  |
|   | ➡ 15.04.2020 15:21:42                                  | 000000007 | Подписан инспектором | АО "ПО "Бежицкая сталь" |  |  |  |
|   | ➡ 24.04.2020 12:08:41                                  | 800000008 | Подписан инспектором | АО "ПО "Бежицкая сталь" |  |  |  |
|   |                                                        |           |                      |                         |  |  |  |

Паспорт на продукцию имеет три статуса – «Черновик» (паспорт сформирован, но не подписан), «Подписан службой качества предприятия», «Подписан инспектором».

| Bo   | вкладке    | «основные   |
|------|------------|-------------|
| дан  | ные»       | выберите    |
| cept | гификат со | оответствия |

| • Основные     | данные | Продукция | 📄 Заметки  |
|----------------|--------|-----------|------------|
| Дата отгрузки: | • •    | 🛱 Грузоп  | олучатель: |

или наименование изделия, после чего основные данные заполнятся автоматически.

Перейдите на вкладку «Продукция» и заполните графу «Паспорт №», выберите дату формирования паспорта (по умолчанию ставится текущая дата».

Нажмите кнопку «Добавить» и заполните данные на продукцию.

| Добавить 🛧 🕹            |              |     |  |  |
|-------------------------|--------------|-----|--|--|
| Порядковый номер детали | Номер плавки | Год |  |  |
|                         |              |     |  |  |

Сохраните черновик паспорта н <u>Подписать ЭЦП</u>аписать , после чего паспорт можно подписать ЭЦП нажав кнопку .

| 0 | Подписать                               |
|---|-----------------------------------------|
|   | Добавить электронную подпись из файла   |
|   | Сохранить вместе с электронной подписью |
| ۲ | Зашифровать                             |
|   | Расшифровать                            |

После подписания ЭЦП паспорту присваивается статус «Подписано службой качества» и он направляется в личный кабинет приемочной инспекции.

## 3.6. Личный кабинет приемочной инспекции

В личном кабинете приемочной инспекции пользователь может только просматривать, подписывать ЭЦП или отклонять на доработку подписанные службой технического контроля паспорта качества, нажав отклонение на доработку электронная подпись службы качества аннулируется.

После подписания инспектором электронный паспорт получает статус «Подписан инспектором».

## 3.7. Вывод паспорта качества

Электронный паспорт заверенный двумя ЭЦП формируется в формате XML. Для скачивания паспорта качества в формате XML перейдите во вкладку «Присоединенные файлы», затем нажмите клавишу Еще .

№ = АС "Цифровой инспектор" (ИЦПВК) / (1С.Предприятие)
№ ← → ☆ Паспорт на продукцию 000000009 от 24.04.2020 11:45:29
© н ← → ☆ Паспорт на продукцию 000000009 от 24.04.2020 11:45:29
© сновное Присоединенные файлы
Присоединенные файлы
© добавить © Просмотреть
Редактировать
Закончить
Печать © Отправить
© 4.04.2020 11:42:32
Никитина Елена Геннкадьевна

В открывшемся окне выберите «Электронная подпись и шифрование», «Сохранить вместе с электронной подписью».

| 1 AC "Цифровой инспектор" (ИЦПВК) / (1С:Предприятие)   |                                                        | Q Поиск Ctrl+        | Shift+F  |                     |          | <b>↓ ① ☆</b>     | Завод Заводович Заводов 📮 |
|--------------------------------------------------------|--------------------------------------------------------|----------------------|----------|---------------------|----------|------------------|---------------------------|
| 🛖 🗲 🔶 🏠 Паспорт на продукцию 000000009 от 24.04        | 11:45:29                                               |                      |          |                     |          | €? : ×           |                           |
| Основное Присоединенные файлы Роли и исполнители задач | Основное Присоединенные файлы Роли и исполнители задач |                      |          |                     |          |                  |                           |
| Присоединенные файлы                                   |                                                        |                      |          |                     |          |                  |                           |
| 💽 Добавить - 😭 Просмотреть Редактировать Закончить П   | 1ечать 🔹                                               | 🖂 Отправить          | <b>(</b> | ]                   | 0        | Добавить         | Þ                         |
| Наименование                                           | Ļ                                                      | Дата изменения       |          | Отредактировал      |          | Загрузить файлы  |                           |
| QP_1275_240420208c618146-8604-11ea-b258-506313be56dd   |                                                        | 24.04.2020 11:42:32  | 2        | Никитина Елена Генн |          | Загрузить папку  |                           |
|                                                        |                                                        |                      |          |                     | <b>a</b> | Создать группу   |                           |
|                                                        |                                                        |                      |          |                     | ø        | Открыть карточку | F2                        |
|                                                        |                                                        |                      |          | Просмотреть         |          |                  |                           |
|                                                        |                                                        |                      |          | Занять              |          |                  |                           |
|                                                        |                                                        |                      | D        | Редактировать       | F4       |                  |                           |
|                                                        |                                                        |                      |          |                     | 2        | Закончить        |                           |
|                                                        |                                                        |                      |          | $\sim$              |          | Печать           | ۱.                        |
|                                                        | ~                                                      |                      |          |                     |          | Отправить        |                           |
|                                                        |                                                        | одлисать             |          |                     | G        | Электронная под  | пись и шифрование 🛛 🕨     |
|                                                        | 0                                                      | охранить вместе с эл | ектрон   | ной подписью        |          | Дополнительно    | •                         |
|                                                        | Į                                                      | обавить электронную  | подпи    | сь из файла         |          | Настройки        | ۱.                        |
|                                                        | 93                                                     | ашифровать           |          |                     |          | Сохранить папку  |                           |
|                                                        | F                                                      | асшифровать          |          |                     |          | Предпросмотр     | -                         |
|                                                        |                                                        |                      |          |                     |          |                  |                           |

Выбрав необходимый паспорт качества имеющий статус «Подписано инспектором» нажмите Паспорт качества во вкладке «Основное» для вывода на печать бумажной формы.

Электронный паспорт можно сохранить в формате PDF нажав .

| 1 🖳 📃 АС "Цифровой инспектор" (ИЦІ                                                                                                    | ПВК) / (1С:Предприятие)                                                                               | QПоис                | к Ctrl+Shift+F        | 4 C                     | ) 🏠 Завод Заводович Заводов 🏺 |
|----------------------------------------------------------------------------------------------------|----------------------------------------------------------------------------------------------------|----------------------|-----------------------|-------------------------|-------------------------------|
| н         →         Печать документа         :         ×                                                                                                    |                                                                                                    |                      |                       |                         |                               |
| Eule - Σ -     Eule - Σ -     Eule -     Eule - Σ -     Eule - Σ - |                                                                                                    |                      |                       |                         |                               |
|                                                                                                    | ПАСПО                                                                                                 | ОРТ КАЧЕСТВА №       | 000000009             | rn                      | Ir Î                          |
|                                                                                                    |                                                                                                    | от                   | 24.04.2020            | L th                    | IL 🛛                          |
|                                                                                                    | Наименование изделия:                                                                                 | Рама боковая         |                       | Сертификат соответствия |                               |
|                                                                                                    | Обозначение изделия:                                                                                  | 194.00.              | 037-0                 | ТС RU C-RU.ЖТ02.В.01885 |                               |
| 430006, республика Мордовия,                                                                                                    | Страна-изготовитель:                                                                                  | РФ                   | РФ                    |                         | 726782                        |
| город Саранск, Александровское                                                                                                    | Изготовитель:                                                                                         | OOO «BKN             | І-Сталь»              | Дата выдачи             | 01.11.2018                    |
| mocce, 22                                                                                                    | УсловныйНомер:                                                                                        | 127                  | 5                     | Действителен до         | 31.10.2023                    |
| Указанная в настоящем паспорте                                                                                                    | качества продукция, в коли                                                                            | ичестве 1 шт, изг    | отовленна в соответст | зии с чертежом          |                               |
| 194.00.037-0                                                                                                    | 194.00.037-0 соответствует требованиям ГОСТ 32400, принята службой качества предприятия-изготовителя, |                      |                       |                         |                               |
| прошла инспекторский контроль                                                                                                    | рошла инспекторский контроль по ГОСТ 32894 и признана годной для эксплуатации.                        |                      |                       |                         |                               |
| Условное обозначение марки стали 20ГЛ                                                                                                    |                                                                                                    |                      |                       |                         |                               |
| Химический состав и механическ                                                                                                    | Химический состав и механические свойства стали соответствуют требованиям ГОСТ 32400.                 |                      |                       |                         |                               |
| Величина гамма-процентного рес                                                                                                    | урса детали, с вероятности                                                                            | ью ү=95%, составляет | 39,91                 |                         |                               |

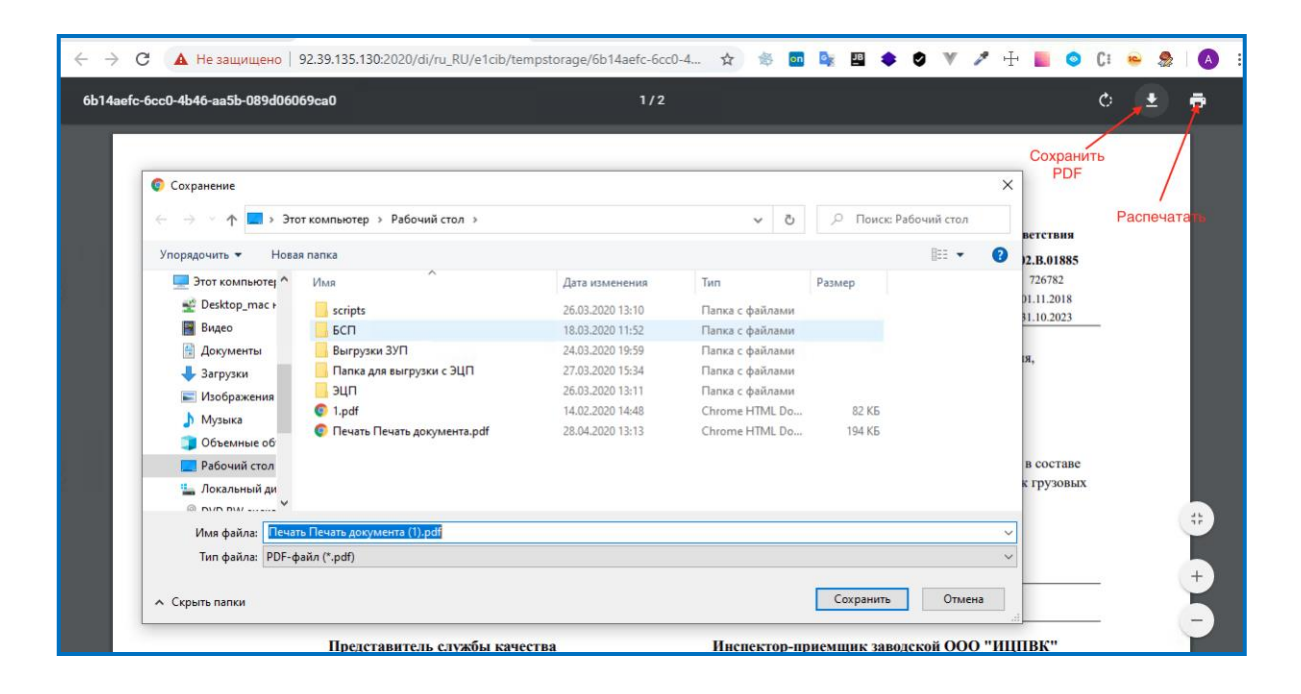

## Часть IV Контакты

Инспекторский центр «Приемка вагонов и комплектующих»

E-mail: support@icpvk.ru

Тел.: 8-499-261-66-45

Адрес: Москва, ул. Новорязанская, д. 30А, пом. 2

https://icpvk.ru

# Приложение А

# Справочная информация

# о предприятии для создания личного кабинета в АС «Электронный инспектор»

| № п.п.                   | Параметр                                                                     |                                        |  |  |  |  |
|--------------------------|------------------------------------------------------------------------------|----------------------------------------|--|--|--|--|
| Сведения об изготовителе |                                                                              |                                        |  |  |  |  |
| 1.                       | Сокращенное наименование предприятия-изготовителя                            | ООО «ВКМ-Сталь»                        |  |  |  |  |
|                          | (по справочнику СЖА 1001 17)                                                 |                                        |  |  |  |  |
| 2.                       | Условный номер для клеймения<br>(по справочнику СЖА 1001 17)                 | 1275                                   |  |  |  |  |
|                          | Регистрационный номер                                                        |                                        |  |  |  |  |
| 3.                       | свидетельства о присвоении                                                   | 674/17                                 |  |  |  |  |
|                          | номера для клеймения                                                         |                                        |  |  |  |  |
|                          | Контактная инс                                                               | рормация                               |  |  |  |  |
|                          |                                                                              | ФИО Иванов Иван Иванович               |  |  |  |  |
| Λ                        | Инспектор-приемщик                                                           | тел. моб: 8 926 555 55 55              |  |  |  |  |
| 4.                       |                                                                              | E-mail: IvanovII@icpvk.ru              |  |  |  |  |
|                          |                                                                              | Логин Skype: Ivanov                    |  |  |  |  |
| 5.                       | Начальник ОТК (или иное<br>контактное лицо, ответственное за<br>организацию) | ФИО<br>Тел.<br>E-mail:<br>Погин Skype: |  |  |  |  |
|                          | Сотрудник ответственный за ИТ                                                | ФИО                                    |  |  |  |  |
| 6.                       |                                                                              | Тел.<br>E-mail:<br>Догин Skype:        |  |  |  |  |
|                          | Лейструющая система                                                          |                                        |  |  |  |  |
| 7.                       | паспортизации                                                                | (пример) 1С, Парус, ЭДО «Диадок»       |  |  |  |  |
| Свеления о пролукции     |                                                                              |                                        |  |  |  |  |
| 8.                       | Наименование                                                                 | Балка надрессорная                     |  |  |  |  |
| 0                        | Обозначение изделия:                                                         |                                        |  |  |  |  |
| 9.                       | (чертеж)                                                                     | 9801-07.10.00.002                      |  |  |  |  |
| 10.                      | НТД на продукцию<br>(ГОСТ, ТУ)                                               | ГОСТ 32400                             |  |  |  |  |
| 11.                      | Сертификат соответствия                                                      | <i>TC RU C-RU.ЖТ02.В.00367</i>         |  |  |  |  |
| 12.                      | серия RU №                                                                   |                                        |  |  |  |  |

| 13.                                                                      | Дата выдачи                                              | 12-08-2015                                                                              |  |  |  |
|--------------------------------------------------------------------------|----------------------------------------------------------|-----------------------------------------------------------------------------------------|--|--|--|
| 14.                                                                      | Действителен до                                          | 11-08-2020                                                                              |  |  |  |
| 15. Установочная серия                                                   |                                                          | Серийный выпуск                                                                         |  |  |  |
|                                                                          | Данные необходимые для                                   | включения в паспорт                                                                     |  |  |  |
| 16.                                                                      | Условное обозначение марки<br>стали                      | 20ГЛ                                                                                    |  |  |  |
| 17.                                                                      | Величина гамма-процентного<br>ресурса детали             | 32                                                                                      |  |  |  |
| 18.                                                                      | Гарантийный срок эксплуатации детали                     | 5лет (значение в зависимости от<br>договора поставки) / до первого<br>планового ремонта |  |  |  |
| 19. Климатическое исполнение                                             |                                                          | УХЛ-1                                                                                   |  |  |  |
| 20.                                                                      |                                                          |                                                                                         |  |  |  |
|                                                                          | Идентификация продукции                                  | в паспорте (пример)                                                                     |  |  |  |
| 21.                                                                      | Порядковый номер детали                                  | (примерное количество знаков)                                                           |  |  |  |
| 22.                                                                      | Номер плавки                                             | A777333                                                                                 |  |  |  |
| 23.                                                                      | Год изготовления                                         |                                                                                         |  |  |  |
|                                                                          | Дополнительные параметры                                 |                                                                                         |  |  |  |
| Дополнительная информация которую необходимо указать в паспорте (пример) |                                                          |                                                                                         |  |  |  |
| 24.                                                                      | При забраковании или изъяти<br>использовать в качестве ш | ии из эксплуатации, допускается<br>ихты при переплавке металла.                         |  |  |  |

# Приложение Б

#### Перечень

# узлов и деталей формирование электронных паспортов на которые может осуществляться в АС «Электронный инспектор»

| № п.п.                              | Наименование продукции      |  |  |
|-------------------------------------|-----------------------------|--|--|
|                                     | Реализовано                 |  |  |
| 1.                                  | Рама боковая                |  |  |
| 2.                                  | Балка надрессорная          |  |  |
| 3.                                  | Ось черновая                |  |  |
| Проект                              |                             |  |  |
| 4.                                  | Ось чистовая (РУ1-Ш, РВ2-Ш) |  |  |
| 5. Колесо цельнокатаное             |                             |  |  |
| 6. Колесная пара (грузового вагона) |                             |  |  |
| 7. Автосцепка СА-3                  |                             |  |  |
| 8.                                  | Аппарат поглощающий         |  |  |
| 9.                                  | 9. Воздухораспределитель    |  |  |